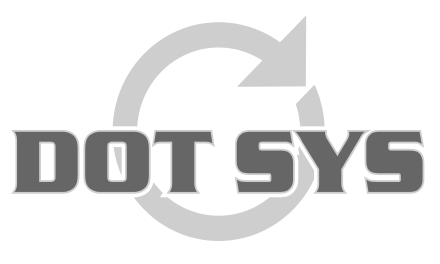

Hoogstraat 25 C B-2870 Puurs Tel.: +32 3 844.35.23 E-mail: <u>support@dotsys.eu</u> Website: <u>www.dotsys.eu</u>

Wanneer het om Tijd gaat

## TIMEMANAGER

## Archiveren van toegangsregistraties

Op het bureaublad of in de 2xClient vindt u de snelkoppeling van timeman3 terug. Wanneer u timeman3 opent, dient u in te loggen met ADMIN en het admin paswoord.

| TimeBadge<br>Synchro        |       |                                     |        |  |
|-----------------------------|-------|-------------------------------------|--------|--|
| DOT<br>SYS<br>Z             |       |                                     |        |  |
| DOT<br>SYS<br>Z<br>Timeman3 | Login | TimeMa                              | nager  |  |
|                             |       | © 1997-2015 D<br>Naam  <br>Paswoord | OT SYS |  |
|                             |       |                                     |        |  |

In het menu "Bestand" gaat u naar de optie "Archief"

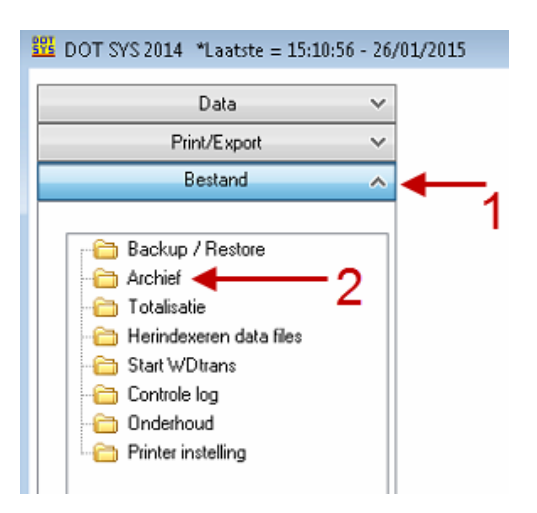

In het archief venster neemt u de optie "Archiveren" en daarnaast selecteert u "Toegangscontrole". U geeft de periode in die u wenst te archiveren en vink de optie "Openstaande orders behouden" aan.

| Bestand 🔦                                                                                                    |                                                                                                    |
|----------------------------------------------------------------------------------------------------|----------------------------------------------------------------------------------------------------|
|                                                                                                    | 📅 Archiveren Tikkingen 📃 📼 💌                                                                                                    |
| Backup / Restore<br>Archief<br>Totalisatie<br>Herindexeren data files<br>Start WDtrans<br>Controle log<br>Onderhoud<br>Printer instelling | Archiveren     Tijdsregistratie     Toegangscontrole     Toegangscontrole     Toegan |

Nu kan u via de knop ... aanduiden waar u het archief wil aanmaken.

| 🕎 Archiveren Tikkingen                                                                  |                                                                |  |
|-----------------------------------------------------------------------------------------|----------------------------------------------------------------|--|
| <ul> <li>Archiveren</li> <li>Terugzetten</li> </ul>                                     | <ul> <li>Tijdsregistratie</li> <li>Toegangscontrole</li> </ul> |  |
| <u>V</u> an <mark>01/01/2014</mark> tem 25/01/2015                                      | Openstaande orders behouden                                    |  |
| Controle archief Eile C:\Dotsys\Timeman\backup\20150105_20140101.ACC Selectie/Sortering |                                                                |  |
|                                                                                         | łł.                                                            |  |

U zet in de map c:\dotsys\timeman\backup\ de naam van het bestand. Deze bestaat uit de begin- en einddatum van de periode, nadien klikt u op Opslaan.

| <ul> <li>Archiveren Tikkingen</li> <li>Archiveren</li> <li>Terugzetten</li> <li>Van 01/01/2014 tem 25/01</li> </ul>                                                                                                    | <ul> <li>Tijdsregistratie</li> <li>Toegangscontre</li> </ul> | ole                  |                                    | Ĩ        |
|----------------------------------------------------------------------------------------------------|--------------------------------------------------------------|----------------------|------------------------------------|----------|
| Enregistrer sous                                                                                                    | Timeman + backup                                             |                      | Rechercher dans :                  | backup P |
| Images       Images         Images       Images         Images       Images <td< th=""><th>Nom</th><th>élément ne correspon</th><th>Modifié le<br/>d à votre recherche.</th><th>Type</th></td<> | Nom                                                          | élément ne correspon | Modifié le<br>d à votre recherche. | Type     |
| Nom du fichier : 20150:<br>Type : ACC F                                                                                                    | <                                                            | III                  |                                    | ۱<br>۲   |

U drukt daarna op de knop OK om het archiveren te starten. U krijgt hierbij de melding om de toegangscontrole registraties te verwijderen Ja of Nee en u klikt hier op Ja.

| - Archiveren Tikkinge              |                                                         |
|------------------------------------|---------------------------------------------------------|
|                                    |                                                         |
| Archiveren                         | Tijdsregistratie                                        |
| 🔘 Terugzetten                      | Toegangscontrole                                        |
|                                    |                                                         |
| <u>V</u> an 01/01/2014 <u>t</u> er | m 25/01/2015 V Openstaande orders behouden              |
|                                    | Controle archief                                        |
|                                    | Archiveren Tikkingen                                    |
| Elle C:\Dotsys\Time                |                                                         |
|                                    | 🗼 Wilt u de toegangscontrole registraties verwijderen ? |
| 5                                  |                                                         |
| Gedaan                             | Oui Non                                                 |

Na deze bewerking sluit u timeman3 en opent u de normale timemanager. Het archief is klaar.

## Archiveren van tijdsregistraties

Voer dezelfde stappen uit, maar selecteer bij het Archiveren de optie "Tijdsregistratie". Alle volgende stappen zijn dezelfde als voor de toegangsregistraties hierboven.

| Backup / Restore     Archief     Totalisatie     Herindexeren data files     Start WDtrans     Controle la se                                                    | Bestand                                                                                                    |                                                                                                    |                                                                                                    |
|----------------------------------------------------------------------------------------------------|----------------------------------------------------------------------------------------------------|----------------------------------------------------------------------------------------------------|----------------------------------------------------------------------------------------------------|
| Backup / Restore     Archief     Totalisatie     Totalisatie     Start WDtrans     Construct los                                                                 |                                                                                                    | 📅 Archiveren Tikkingen                                                                                | - • •                                                                                               |
| Untrole log       Van       01/01/2015       tem       25/01/2015         Image: Strate installing       Image: Strate installing       Image: Strate installing | Backup / Restore     Archief     Totalisatie     Herindexeren data files     Start WDtrans     Controle log     Onderhoud     Diderhoud | <ul> <li>● Archiveren</li> <li>● Terugzetten</li> <li>✓ Terugzetten</li> <li>✓ Terugzetten</li> </ul> | <ul> <li>Tijdsregistratie</li> <li>Toegangscontrole</li> <li>Openstaande orders behouden</li> </ul> |
|                                                                                                    |                                                                                                    | Eile<br>Selectie/So                                                                                   | Intering                                                                                            |